## Pracovný list IKONY

Otvor si program LOGOMOTION. Obsah môžeš vypnúť krížikom. Nebudeme ho potrebovať.

| Nastav si veľkosť papie | era ( Imatavenie | odľa obrázka<br>papiera | :            |          |          |
|-------------------------|------------------|-------------------------|--------------|----------|----------|
|                         | Štýl obrázka:    | -                       | - vlastná -  | - 🗸 -    | $\times$ |
|                         |                  | Šírka:<br>Výška:        | 32<br>32     |          |          |
|                         |                  | Priesvitnosť:           | viacstupňová | ~        |          |
|                         |                  | Farba papiera:          |              |          |          |
|                         |                  |                         |              | OK Zruši | r I      |

Potvrď OK. Nastav si zväčšenie ( )na 1200%. Obrázok sa ti zväčší 120-krát. Budeš vidieť štvorčekovú sieť a v nej bodky. Ak nevidíš bodky, zatlač tlačidlo ZAPNÚŤ PRIESVITKY ().

Pomocou kreslenia od ruky ( )a vyfarbovania jednotlivých štvorčekov vytvor obrázok.

Vytvorený obrázok ulož do svojho priečinka pod názvom čo predstavuje a typ súboru daj IKONA. Tvojou úlohou je vytvoriť tieto tri obrázky:

lod.ico (plachetnica, parník, ...),

listnaty\_strom.ico (jabloň, topoľ, ...),

zem.ico (globus, zemegula, ...)